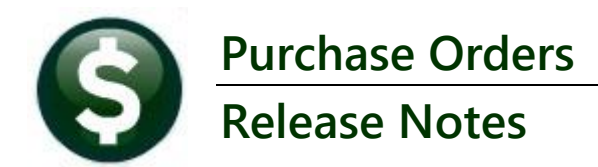

This document explains new product enhancements added to the ADMINS Unified Community (AUC) for Windows PURCHASE ORDER system.

### CONTENTS

| 1   | MERGED VENDOR HISTORY QUERY [ENHANCEMENT]                    | 2 |
|-----|--------------------------------------------------------------|---|
| 2   | DEPARTMENT GROUP SELECTION ON CONTRACT REPORTS [ENHANCEMENT] | 3 |
| 2.1 | Report 14851 Contract Expiration                             | 3 |
| 2.2 | 2 Report 14810 Expired Insurance Certificates                | 4 |
| 2.3 | Report 14630 Contracts with PO & Vouchers (Summary & Detail) | 5 |
| 3   | ADDED INVOICE ADDRESS TO REPORT #3600 [ENHANCEMENT]          | 6 |
| 4   | SCREEN LABELS CHANGED FROM DEPARTMENT "CODE" TO "GROUP"      | 6 |
| 5   | LOGIN TO THE TRAINING AREA [ENHANCEMENT]                     | 7 |
| 6   | EMAIL ADDRESS CHECKING [ENHANCEMENT]                         | 9 |

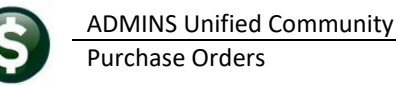

1.

#### Merged Vendor History Query [Enhancement] 1

| Accounts Payable                                                                                                    | TAUC1 2585-Merge           | d Vendor     | History                                   |               |         |                                                     |
|----------------------------------------------------------------------------------------------------|----------------------------|--------------|-------------------------------------------|---------------|---------|-----------------------------------------------------|
| Enter Bills (Vouchers)                                                                                                    | File Edit Ledgers Purchase | Orders Accou | ints Pavable Fixed Assets Human Resources | Budget Collec | tions 1 | Tax Motor Excise Misc Billing System Favorites Help |
| Change Orders >                                                                                                    | B B A A K + +              | ы 🚝 🞬        |                                           | -             |         |                                                     |
| AP/PO Dashboard                                                                                                    |                            |              |                                           |               |         |                                                     |
| Liquidate Vouchers                                                                                                    |                            |              | Manual Ma                                 | a da a Desta. |         |                                                     |
| Vendorr P Fiter Vendorr                                                                                                    |                            |              | Merged Ve                                 | ndor Histo    | ry      |                                                     |
| Construction of the second second sec | Goto                       |              | 1: Merged From Vendors                    |               |         |                                                     |
| Commodity items > View Vendors                                                                                                    | Date M                     | erged 🔼      | 2: Merged To Vendors                      |               |         |                                                     |
| Disbursements (Warran) > Vendors by Classification                                                                                                    | Actions 24-Ser             | -2008        |                                           |               |         |                                                     |
| Bank Reconciliation Vendor Name Query                                                                                                    |                            |              | 5                                         |               |         |                                                     |
| Queries Vendor Name Search                                                                                                    | rge                        | 1 From       |                                           | Merged To     |         |                                                     |
| Reports                                                                                                    | 1-Vendor Search 2 pm V     | endor Remit  | Name 3                                    | To Vendor R   | emit    | Name A                                              |
| Tables Vendor History                                                                                                    | 01610                      | 3 01         | AMERICAN FUNDS                            | 017251 0      | 2       | GREAT AMERICAN PLAN ADMIN                           |
| Ventor Invoice Query                                                                                                    | 2-Print List 01613         | 01           | HMERICHN FUNDS                            | 017251 0      | 3       | GREAT AMERICAN PLAN ADMIN                           |
| Merged Vendor History                                                                                                    | 01620                      | 01           | HIERICHY FUNDS                            | 017251 0      | 4<br>E  | CREAT AMERICAN PLAN ADMIN                           |
| A                                                                                                    | 01620                      | 01           | OMERICAN FUNDS                            | 017251 0      | 6       |                                                     |
| The merged vendor history                                                                                                    | 01634                      | 01           | AMERICAN FUNDS                            | 017251 0      | 7       | GREAT AMERICAN PLAN ADMIN                           |
| The merged vendor mistory                                                                                                    | 01639                      | 01           | AMERICAN FUNDS                            | 017251 0      | 8       | GREAT AMERICAN PLAN ADMIN                           |
| auory scroon has boon                                                                                                    | 01642                      | 01           | AMERICAN FUNDS                            | 017251 0      | 9       | GREAT AMERICAN PLAN ADMIN                           |
| quely screen has been                                                                                                    | 01644                      | 5 01         | AMERICAN FUNDS                            | 017251 1      | 0       | GREAT AMERICAN PLAN ADMIN                           |
| anhanced to make it easier to                                                                                                    | 01649                      | 01           | AMERICAN FUNDS                            | 017251 1      | 1       | GREAT AMERICAN PLAN ADMIN                           |
| ennanceu to make it easier to                                                                                                    | 01652                      | 01           | AMERICAN FUNDS                            | 017251 1      | 2       | GREAT AMERICAN PLAN ADMIN                           |
| and a state of the state of the | 01656                      | 01           | AMERICAN FUNDS                            | 017251 1      | 3       | GREAT AMERICAN PLAN ADMIN                           |
| read and navigate.                                                                                                    | 01658                      | 01           | AMERICAN FUNDS                            | 017251 1      | 4       | GREAT AMERICAN PLAN ADMIN                           |
| -                                                                                                    | 01663                      | 01           | AMERICAN FUNDS                            | 017251 1      | 5       | GREAT AMERICAN PLAN ADMIN                           |
|                                                                                                    | 01666                      | 01           | AMERICAN FUNDS                            | 017251 1      | 6       | GREAT AMERICAN PLAN ADMIN                           |
|                                                                                                    | 01670                      | 01           | HMERICHN FUNDS                            | 01/251 1      | /       | GREAT AMERICAN PLAN ADMIN                           |
| 1. You can now search by the                                                                                                    | 01677                      | 01           | MERICAN FUNDS                             | 01/251 1      | 8       | GREAT AMERICAN PLAN ADMIN                           |
|                                                                                                    | 01605                      | 01           | MERICHA FUNDS                             | 017251 1      | 9       | CREAT AMERICAN PLAN ADMIN                           |
| "From Vendor" and the "To                                                                                                    | 01694                      | 01           | OMERICON FUNDS                            | 017251 2      | 1       | CREAT AMERICAN PLAN ADMIN                           |
|                                                                                                    | 01699                      | 01           | AMERICAN FUNDS                            | 017251 2      | 2       | GREAT AMERICAN PLAN ADMIN                           |
| Vendor" number when you                                                                                                    | 01703                      | 01           | AMERICAN FUNDS                            | 017251 2      | 3       | GREAT AMERICAN PLAN ADMIN                           |
|                                                                                                    | 01712                      | 01           | AMERICAN FUNDS                            | 017251 2      | 4       | GREAT AMERICAN PLAN ADMIN                           |
| look up on the Vendor                                                                                                    | 01713                      | 01           | AMERICAN FUNDS                            | 017251 2      | 5       | GREAT AMERICAN PLAN ADMIN                           |
| look up on the vehuor                                                                                                    | 01715                      | 01           | AMERICAN FUNDS                            | 017251 2      | 6       | GREAT AMERICAN PLAN ADMIN                           |
| Number                                                                                                    | 01719                      | 01           | AMERICAN FUNDS                            | 017251 2      | 7       | GREAT AMERICAN PLAN ADMIN                           |
| Number.                                                                                                    |                            |              |                                           |               |         | ×                                                   |
|                                                                                                    |                            |              |                                           |               |         |                                                     |
|                                                                                                    |                            |              |                                           |               |         |                                                     |
|                                                                                                    |                            |              |                                           |               |         |                                                     |
|                                                                                                    | 1                          |              |                                           |               |         |                                                     |

- 2. Changed the button description for easier navigation – now the button label will toggle between "Vendor Search" and "Date Changed".
- 3. The column labels cleary differentiate between the "From Vendor" and the "To Vendor". The "To Vendor" is the current vendor where all the data is merged.

Multiple vendor numbers can be merged to a single vendor number. Once merged, there is no way to "unmerge" vendors. Please see

[ADM-AUC-PO-650]

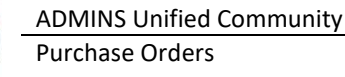

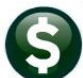

## 2 Department Group Selection on Contract Reports [Enhancement]

At the request of a customer, **ADMINS** updated reports on Friday, May 3, 2024, by adding an optional selection filter on "Department".

All other sites will get the new reports after the software update. The changes affected three Contract Reports, as explained in the sections below. To access the reports, from the menu, select:

| E [AUC] 15910-AP/PO Rep<br>File Edit Ledgers Pure<br>E 🛍 🛱 🎒 🛱 ዞ 🗸 | aort Library for Contracts [theresa]<br>chase Orders Accounts Payable Fixed Assets Human Resources Budget<br>► → ₩ 🌿 🎬 🔍 📾 🛱 🛃 🗂 | Collections          | Tax M       | otor        |
|--------------------------------------------------------------------|----------------------------------------------------------------------------------------------------|----------------------|-------------|-------------|
| Goto                                                               | AP/PO Report Library                                                                                                    | for Contr            | acts        | 3           |
|                                                                    | Report Name                                                                                                    | View                 | Report      | Las         |
| Actions                                                            | Contract's In Progress                                                                                                    | Sample               | 1           |             |
|                                                                    | 14610-In Progress Contracts - Summary                                                                                            | Sample               | Run         | Ġ           |
|                                                                    | 14612-In Progress Contracts - Line Detail                                                                                        | Sample               | Run         | 90          |
|                                                                    | Open Contracts                                                                                                    | Sample               |             |             |
| Report Categories                                                  | 14622-Open Contracts - Summary                                                                                                   | Sample               | Run         | Ç'          |
| 1 By Vendor                                                        | 14620-Open Contracts - Line Detail                                                                                               | Sample               | Run         | <u>0</u> 9- |
| 2 By Commodity Item                                                | 14851-Open Contracts set to Expire between                                                                                       | Sample               | Run         | 09.         |
| 3 By Purchase Order                                                | 14810-Contracts with Expiring Insurance Certificates                                                                             | Sample               | Run         | 24          |
| 4 By Voucher                                                       | Posted Contracts                                                                                                    | Sample               |             |             |
| 5 By Disbursement                                                  | 14630-Contracts w/ POs and Vouchers                                                                                              | Sample               | Run         | 03-         |
| 6 By Bids                                                          | 14635-Posted Contracts - Summary                                                                                                 | Sample               | Run         | 05          |
| 7 By Contracts                                                     | 14636-Posted Contracts - Detail                                                                                                  | Sample               | Run         |             |
| 8 Audit Reports                                                    | 14640-Contract History Age Report                                                                                                | Sample               | Run         | 05          |
|                                                                    | Other                                                                                                    | Sample               |             |             |
|                                                                    | 14650-All Changes Orders for a Single Contract                                                                                   | Sample               | Run         | 05          |
|                                                                    | 14851-Open Contracts set to Expire<br>14810-Contracts with Expiring Ins                                                          | e betwee<br>urance ( | en<br>Certi | fica        |

## 2.1 Report 14851 Contract Expiration

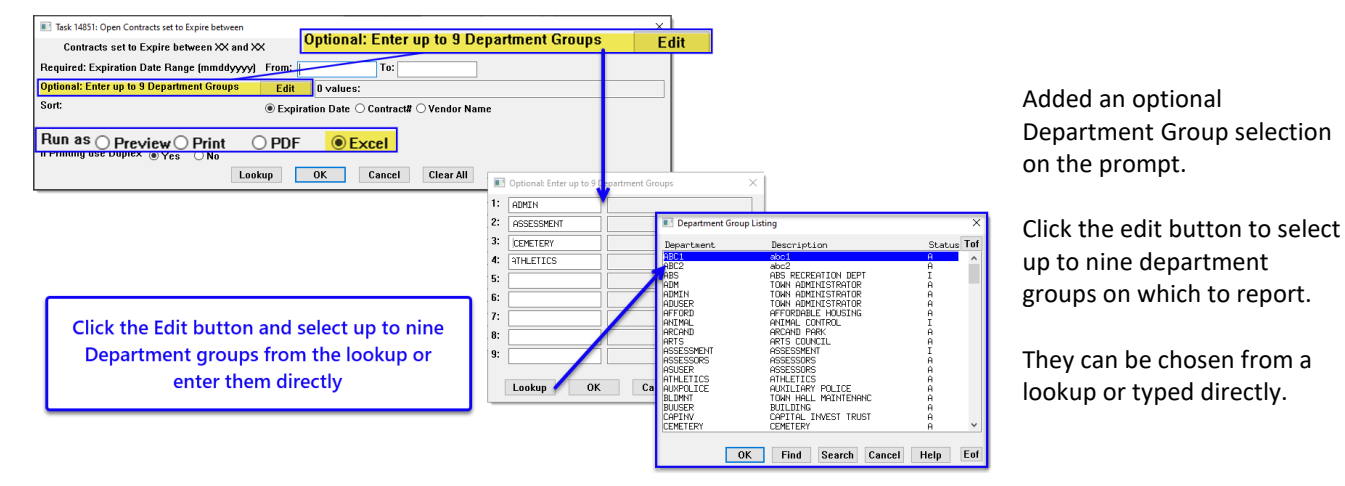

## Purchase Orders Reports Report Library [7 By Contracts]

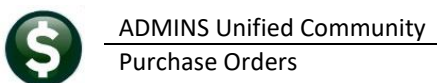

| A Contract, Spring TellESAU(2) of - Adobe Acrobate Rader (64-bb)<br>Fac Latt. Yang, Nama Waday, Hala                                                                      | -                          | 0    | ×  |
|----------------------------------------------------------------------------------------------------|----------------------------|------|----|
| Home Tools Contracts_Espire_T*                                                                                                    | 0                          | Sign | In |
| ◎ ☆ ゆ ┗ 冊 Q ③ 1/1 ▶ ⑦ ④ ● ∞ - Ё- 〒 戸 ∠ ☆ ♡ 前 Q                                                                                                    | ()                         |      | 6  |
|                                                                                                    |                            |      | ^  |
| 14851-CONHISEXP.REP Town of Admins<br>Open Contracts set to Expire between                                                                                                | Page 1                     |      |    |
| Contracts to expire between 01-Jan-2024 and 31-Dec-2025           Contract#         Department Group         Vendor           8         FIRE         001833/01 ADMINS INC | Ending Date<br>30-Jun-2025 |      |    |
| Total # Contracts to Expire 1 Selection Legend: Department Group: FIRE Sorted By: Contract Ending Date                                                                    |                            |      |    |

The selection legend shows the department groups that were selected for the report.

| 幅 旧 り・ペー <del>-</del> Contract                 | ts_Expire_THERESA[1].xml - Excel |                      | Campbell 🔗 — | o x       |
|------------------------------------------------|----------------------------------|----------------------|--------------|-----------|
| File Home Insert Page Lay                      | yout Formulas Data Revie         | w View Help          |              | 🖻 Share 🕞 |
| $[F7 \qquad \checkmark : \times \checkmark fx$ |                                  |                      |              | ~         |
| A                                              | В                                | С                    | D            | E         |
| 1 Contract#                                    | Department_Group                 | Vendor               | Ending Date  |           |
| 2 8                                            | FIRE                             | 001833/01 ADMINS INC | 6/30/2025    |           |
| 3                                              |                                  |                      |              |           |
| 4                                              | Total # Contracts to Expire      |                      | 1            |           |
| 5                                              |                                  |                      |              |           |
| 6                                              |                                  |                      |              |           |
| 7 Selection Legend:                            |                                  |                      |              |           |
| 8                                              |                                  |                      |              |           |
| 9 Sorted By:                                   | Contract Ending Date             |                      |              | _         |
| < > Conhisexp                                  | +                                | : •                  |              | Þ         |
| Ready Scroll Lock 🎇 Accessibility: Ur          | navailable                       |                      | ──           | + 140%    |

Added O Excel output to the "Run as" selections.

### 2.2 Report 14810 Expired Insurance Certificates

| Added an optional Department                        | Task 14810: Contract                                   | s with Expiring Insurance Certific                                          | ates                      |              |           |           | × |
|-----------------------------------------------------|--------------------------------------------------------|-----------------------------------------------------------------------------|---------------------------|--------------|-----------|-----------|---|
| Group selection on the prompt.                      | Active Contracts<br>that will expire with<br>or have a | s with Insurance Certificate<br>nin XX Days (Module Contr<br>Iready expired | s<br>ol 14002)            |              |           |           |   |
| Click the edit button to select up                  | Optional: Enter up to                                  | 9 Department Groups 🔽                                                       | Edit 0 values'            |              |           |           |   |
| to nine department groups on                        | Sort                                                   |                                                                             |                           |              |           |           |   |
| which to report.                                    | 3010                                                   | ۹                                                                           | Expiration Date O Contrac | :t# ○ Vendor | Name      |           |   |
| They can be chosen from a lookup or typed directly. | Run as O Preview (<br>If Printing use Duple            | ○ Print                                                                     | oK Cancel                 | Clear All    |           |           |   |
|                                                     |                                                        | etc Incurance Evoire THERESA(2) vml - Evcel                                 | 0 5                       | aarch        |           |           |   |
|                                                     |                                                        | co_monite_expire_initiesequ;xiiii exect                                     |                           | coren        |           |           |   |
|                                                     | File Home Insert Page Li                               | ayout Formulas Data Review View                                             | Help                      |              |           |           |   |
|                                                     | $J22  \checkmark  \vdots  \times  \checkmark  f_x$     |                                                                             |                           |              |           |           |   |
|                                                     | A                                                      | В                                                                           | С                         | D            | E         | F         | G |
| _                                                   | 1                                                      |                                                                             |                           | Effective    | Ending    | Insurance |   |
| Added <ul> <li>Excel output to the</li> </ul>       | 2 Contract#                                            | Department_Group                                                            | Vendor                    | Date         | Date      | End-Date  |   |
| "P " I ···                                          | 3 insurance Certificates E                             | zxpired                                                                     |                           |              |           |           |   |
| "Run as" selections.                                | 5 8                                                    | EIRE                                                                        | 001833/01 ADMINS INC      | 4/1/2024     | 6/30/2025 | 5/1/2024  |   |
|                                                     | 6                                                      | Total # Contract 1                                                          |                           | in the de t  | 0.00.2020 | 0.112021  |   |
|                                                     | 7                                                      |                                                                             |                           |              |           |           |   |
|                                                     |                                                        |                                                                             |                           |              |           |           |   |
|                                                     | 8                                                      |                                                                             |                           |              |           |           |   |
|                                                     | 8                                                      |                                                                             |                           |              |           |           |   |
|                                                     | 8<br>9<br>10                                           |                                                                             |                           |              |           |           |   |
|                                                     | 8<br>9<br>10<br>11 Selection Legend:                   |                                                                             |                           |              |           |           |   |
|                                                     | 8<br>9<br>10<br>11 Selection Legend:<br>12             |                                                                             |                           |              |           |           |   |
|                                                     | 8         9           90                               | Contract Ending Date                                                        |                           |              |           |           |   |

Department Group: FIRE

## 2.3 Report 14630 Contracts with PO & Vouchers (Summary & Detail)

|                                                                                                    | Task 14810: Contracts with F                                                                                                    | xpiring Insurance Certific                                                                                                    | ates                                                                                                    |                                                                                             | X                                                                              |
|----------------------------------------------------------------------------------------------------|----------------------------------------------------------------------------------------------------|----------------------------------------------------------------------------------------------------|----------------------------------------------------------------------------------------------------|---------------------------------------------------------------------------------------------|--------------------------------------------------------------------------------|
|                                                                                                    | Active Contracts with<br>that will expire within XX<br>or base alread                                                                                                    | Insurance Certificate<br>Days (Module Contr                                                                                                    | s<br>ol 14002)                                                                                                    |                                                                                             |                                                                                |
|                                                                                                    | Ontional: Enter up to 4 De                                                                                                    | nartment Groups                                                                                                    | Edit 1 voluce: EIDE                                                                                                    |                                                                                             |                                                                                |
|                                                                                                    | Sort:                                                                                                    | paranent creape                                                                                                    | Europeration Date O Contract                                                                                                    | # O Vender Name                                                                             |                                                                                |
| On                                                                                                    | tional' Enter un                                                                                                    | to 9 Denar                                                                                                    | tment Grouns                                                                                                    |                                                                                             |                                                                                |
| <u>v</u> p                                                                                                    | Run as O Preview O Prin<br>If Printing use Duplex @                                                                                                    | t OPDF OEx<br>Yes ONo                                                                                                    |                                                                                                    | Cuil                                                                                        |                                                                                |
| Optional: Enter up to 9 D                                                                                              | Department Groups                                                                                                    |                                                                                                    | OK Cancel                                                                                                    | Clear All                                                                                   |                                                                                |
| FIBE                                                                                                    | Fire Department                                                                                                    |                                                                                                    | -                                                                                                    |                                                                                             | Click the Edit button                                                          |
|                                                                                                    |                                                                                                    |                                                                                                    | экир                                                                                                    |                                                                                             | and select up to nine<br>Department groups                                     |
|                                                                                                    |                                                                                                    | Department Group                                                                                                    | Listing                                                                                                    | ×                                                                                           | from the lookup or                                                             |
|                                                                                                    |                                                                                                    | Department                                                                                                    | Description                                                                                                    | Status Tof                                                                                  | enter them directly                                                            |
| Lookup OK                                                                                                    | Cancel Clear All                                                                                                    | ABC2<br>ABC2<br>ABS<br>ADM<br>ADMTN<br>ADUSER<br>AFFORD<br>ANTMAL<br>ARCAND<br>ARCAND<br>ARCSESSMENT<br>ASSESSMENT<br>ASSESSMENT<br>ASSESSMENT<br>ASSESSMENT<br>ASSESSMENT<br>ASSESSMENT                                                                                                    | ABS RECREATION DEPT<br>TOBA ADMINISTRATOR<br>TOBA ADMINISTRATOR<br>TOBA ADMINISTRATOR<br>TOBA ADMINISTRATOR<br>ATMAL CONTROL<br>APPROPRILE HOUSING<br>APPROPRIE<br>APPROPRING<br>APPROPRING<br>APPROPRING<br>APPROPRING<br>APPROPRING<br>APPROPRING<br>APPROPRING<br>APPROPRING<br>APPROPRIATION<br>APPROPRIATION<br>APPROPRIME<br>APPROPRIME<br>A |                                                                                             |                                                                                |
|                                                                                                    |                                                                                                    | BLIDINT<br>BUUSER<br>CAPINV<br>CEMETERY                                                                                                    | AUXILIARY POLICE<br>TOWN HALL MAINTENANC<br>BUILDING<br>CAPITAL INVEST TRUST<br>CEMETERY                                                                                                    | A<br>A<br>A<br>A                                                                            |                                                                                |
| 4630-FMREP:CONHIS                                                                                                    | SPOVOU.REP Printec                                                                                                    | BLEPHT<br>BULGER<br>CAPINW<br>CEPHETERY<br>I 03-May-2024 at<br>Contra                                                                                                    | AUGLIARY POLICE<br>BUILING MAINTENANC<br>BUILING<br>COPTIAL INVEST TRUST<br>CEPETERY<br>Find Search Car<br>17:00:59 by THERESA<br>Town of Admins<br>Town of Admins<br>Department                                                                                                    | A<br>A<br>A<br>A<br>A<br>A<br>A<br>A<br>A<br>A<br>A<br>A<br>A<br>A<br>A<br>A<br>A<br>A<br>A | Page 1<br>Balance Contract Statu                                               |
| 4630-FMREP:CONHIS                                                                                                    | SPOVOU.REP Printec<br>Ending Date Vendor No<br>30-Jun-2025 ADMINS II                                                                                                    | BLENHT<br>BULSER<br>CAPINW<br>CEPETERY<br>I 03-May-2024 at<br>Contra                                                                                                    | AUGLIARY POLICE<br>RUN HOL<br>RUN HOL<br>RUN HOL<br>COPTIAL INVEST TRUST<br>CEPTERY<br>Find Search Car<br>17:00:59 by THERESA<br>Town of Admins<br>Town of Admins<br>Department<br>FIRE                                                                                                    | ncel Help Eof                                                                               | Page 1<br>Balance Contract Statu<br>100,000.00 Open                            |
| 4630-FMREP:CONHIS                                                                                                    | SPOVOU.REP Printec<br>Ending Date Vendor No<br>30-Jun-2025 ADMINS IN<br>act                                                                                                | ELEMATC<br>BUSER<br>CAPIN<br>LEPETERY<br>0<br>1 03-May-2024 at<br>Contra                                                                                                    | AUGLIARY POLICE<br>IN HAR MAINTENANC<br>IN HAR MAINTENANC<br>IN HAR MAINTENANC<br>CAPTIAL INVEST TRUST<br>CEPETERY<br>C Find Search Cas<br>17:00:59 by THERESA<br>Town of Admins<br>Town of Admins<br>Pepartment<br>FIRE                                                                                                    | A<br>A<br>A<br>A<br>Centract Value<br>100,000.00                                            | Page 1<br>Balance Contract Statu<br>100,000.00 Open                            |
| 4630-FMREP:CONHIS<br>ontract#<br>Contra<br>La                                                                          | SPOVOU.REP Printed<br>Ending Date Vendor N<br>30-Jun-2025 ADMINS IN<br>act                                                                                                 | RLTWHTC<br>BUJSER<br>CAPINW<br>LEPETERY<br>09<br>1 03-May-2024 at<br>Contra<br>me<br>iccumbered                                                                                                    | AUGLIARY POLICE<br>THE HAR MAINTENANC<br>THE HAR MAINTENANC<br>THE HAR MAINTENANC<br>CAPTIAL INVEST TRUST<br>CENETERY<br>C Find Search Car<br>17:00:59 by THERESA<br>Town of Admina<br>Town of Admina<br>Department<br>FIRE<br>Paid Retained                                                                                                    | A<br>A<br>A<br>A<br>Contract Value<br>100,000.00<br>Retain Paid                             | Page 1<br>Balance Contract Statu<br>100,000.00 Open<br>Status                  |
| 4630-FMREP:CONHIS<br>ontract#<br>Contra<br>LJ                                                                          | SPOVOU.REP Printed<br>Ending Date Vendor No<br>30-Jun-2025 ADMINS 11<br>act<br>PO# / Voucher# En<br>1 PO# 200970/1 22                                                      | I 03-May-2024 at<br>Contra<br>Contra<br>Contra<br>Contra<br>Contra<br>Contra<br>Contra                                                                                                    | AUGLIARY POLICE<br>TOW HAR WRINTENANC<br>TOW HAR WRINTENANC<br>CONTIAL INVEST TRUST<br>CENETERY<br>CENETERY<br>CENETRY<br>CENETRY<br>CENETRY<br>CENETRY<br>CONTINUES<br>TOWN OF Admins<br>TOWN OF Admins<br>Department<br>FIRE<br>Paid Retained                                                                                                    | A<br>A<br>A<br>A<br>Contract Value<br>100,000.00<br>Retain Paid<br>Read                     | Page 1<br>Balance Contract Statu<br>100,000.00 Open<br>Status<br>y for Posting |
| 4630-FMREP:CONHIS<br>ontract#<br>Contra<br>L3<br>                                                                      | SPOVOU.REP Printed<br>Ending Date Vendor No<br>30-Jun-2023 ADMINS IN<br>act<br>Ine PO# / Voucher# En<br>PO# 200970/1 22<br>ontract Line 1 2000                             | ELEVAT C<br>BUSER<br>CAPIN<br>LAPIN<br>LAPIN<br>LAPIN<br>LAPIN<br>LAPIN<br>LAPIN<br>CONTRA<br>CONTRA<br>C | AUGLIARY POLICE<br>AUGLIARY POLICE<br>BUILINGS<br>BUILINGS<br>CAPITAL INVEST TRUST<br>CEPTERY<br>CEPTERY<br>CEPTERY<br>CAPITAL INVEST TRUST<br>CEPTERY<br>CAPITAL INVESTIGATION<br>CAPITAL INVESTIGATION<br>CAPITAL INVESTICATION<br>CAPITAL INVESTICATION<br>CAPITAL INVESTICATION<br>CAPITAL INVESTICATION<br>CAPITAL INVESTICATION<br>CAPITAL INVESTICATION<br>CAPITAL INVESTICATION<br>CAPITAL INVESTICATION<br>CAPITAL INVESTICATION<br>CAPITAL INVESTICATION<br>CAPITAL INVESTICATION<br>CAPITALI                                                                                                    | ncel Help Eof                                                                               | Page 1<br>Balance Contract Statu<br>100,000.00 Open<br>Status<br>y for Posting |
| 4630-FMREP:CONHIS<br>ontract#<br>Contra<br>L3<br><br>*** Total Co<br>*** Total Co                                      | SPOVOU.REP Printed<br>Ending Date Vendor Na<br>30-Jun-2025 ADMINS I<br>act<br>ine PO# / Voucher# Er<br>1 PO# 200970/1 22<br>ontract Line 1 22<br>ontract 24                | ELEPHY C<br>BUSSE<br>CAPINY<br>LEPETERY<br>0<br>1 03-May-2024 at<br>Contra<br>me<br>CC<br>Contra<br>CC<br>Contra<br>0<br>0<br>0<br>0<br>0<br>0<br>0<br>0<br>0<br>0<br>0<br>0<br>0<br>0<br>0<br>0<br>0<br>0<br>0                                                                                                    | AUGLIARY POLITION AND A CONTRACT OF A CONTRACT OF A CONTRA                                                                                                    | A A A A A A A A A A A A A A A A A A A                                                       | Page 1<br>Balance Contract Statu<br>100,000.00 Open<br>Status<br>y for Posting |
| 4630-FMREP:CONHIS<br>contract#<br>Contra<br>time<br>*** Total Co<br>*** Total Co<br>election Legend:                   | SPOVOU.REP Printed<br>Ending Date Vendor N<br>30-Jun-2025 ADMINS II<br>act<br>I PO# 200970/1 22<br>ontract Line 1<br>ontract 22                                            | ELEVAT C<br>BUSSER<br>CAPINY<br>LEVETERY<br>0<br>1 03-May-2024 at<br>Contra<br>me<br>CC<br>Contra<br>CC<br>Contra<br>CC<br>Contra<br>CC<br>CO<br>CO<br>CO<br>CO<br>CO<br>CO<br>CO<br>CO<br>CO<br>CO<br>CO<br>CO                                                                                                    | AUGLIARY POLITRENANC<br>BUILING MINIMEMEN<br>BUILING<br>CHETERY<br>CETTAL INCST TRUST<br>CETTAL INCST TRUST<br>CETTAL<br>TOUR OF Admins<br>Town of Admins<br>Department<br>FIRE<br>Paid Retained                                                                                                    | cel Help Eof                                                                                | Page 1<br>Balance Contract Statu<br>100,000.00 Open<br>Status<br>y for Posting |
| 4630-FMREP:CONHIS<br>ontract#<br>Contra<br>tid<br><br>*** Total Co<br>*** Total Co<br>election Legend:<br>Department G | SPOVOU.REP Printee<br>Ending Date Vendor Na<br>30-Jun-2025 ADMINS 11<br>act<br>Ine PO# / Voucher# Ex<br>1 PO# 200970/1 22<br>ontract Line 1 22<br>ontract 24<br>coup: PIRE | ELEVATIC<br>BULSER<br>CAPITA<br>LEVETERY<br>1 03-May-2024 at<br>Contra<br>me<br>Contra<br>Contra          | AUGLIARY POLICE<br>AUGLIARY POLICE<br>BUT HAC WINTENANC<br>BUT HAC WINTENANC<br>DEPITIAL INVEST TRUST<br>CEPTIAL INVEST TRUST<br>CEPTIAL INVEST TRUST<br>CEPTIAL INVEST TRUST<br>CEPTIAL INVEST TRUST<br>CEPTIAL INVEST TRUST<br>CEPTIAL INVEST TRUST<br>CEPTIAL INVEST<br>TOWN OF Admins<br>Department<br>FIRE<br>Paid Retained<br>-                                                                                                    | Retain Paid<br>Read                                                                         | Page 1<br>Balance Contract Statu<br>100,000.00 Open<br>Status<br>y for Posting |

Added an optional Department Group selection on the prompt.

Click the edit button to select up to nine department groups on which to report.

They can be chosen from a lookup or typed directly.

The selection legend shows the department groups that were selected for the report.

The PDF output is shown at left; the Excel output is below.

| ×                 |      | 15-      |                           | N_History_POs_Vo | ouch_THERES | A(1).xml - | Excel      |            |                | 𝒫 Search   |                 |          |                |            |      |          |             |                   | Tho:<br>Theresa |
|-------------------|------|----------|---------------------------|------------------|-------------|------------|------------|------------|----------------|------------|-----------------|----------|----------------|------------|------|----------|-------------|-------------------|-----------------|
| F                 | ile  | Home     | Insert Pag                | e Layout 🛛 For   | mulas Dat   | ta Revie   | ew View H  | lelp       |                |            |                 |          |                |            |      |          |             |                   |                 |
| м <sup>с</sup> НЗ | 16   | ~        | $: \times \checkmark f_x$ |                  |             |            |            |            |                |            |                 |          |                |            |      |          |             |                   |                 |
| - 4               |      | Α        | В                         | С                | D           | E          | F          | G          | Н              | 1          | J               | К        | L              | М          | N    | 0        | Р           | Q                 |                 |
| 1                 |      |          |                           |                  |             |            |            |            |                | Contract   |                 | Contract |                |            |      |          |             |                   |                 |
| 2                 | Con  | tract#   | Effective                 | Ending_Date      | Vendor#     | Remit#     | Name       | Department | Contract_Value | Balance    | Contract_Status | Line     | PO#_/_Voucher# | Encumbered | Paid | Retained | Retain_Paid | Status            |                 |
| 3                 | 8    |          | 01-Apr-2024               | 30-Jun-2025      | 001833      | 01         | ADMINS INC | FIRE       | 100,000.00     | 100,000.00 | Open            |          |                |            |      |          |             |                   |                 |
| 4                 |      |          |                           |                  |             |            |            |            |                |            |                 | 1        | PO# 200970/1   | 28,000.00  |      |          |             | Ready for Posting |                 |
| 5                 |      |          |                           |                  |             |            |            |            |                |            |                 |          | Contract Line  | 28,000.00  |      |          |             | 1                 |                 |
| 6                 |      |          |                           |                  |             |            |            |            |                |            |                 |          |                |            |      |          |             |                   |                 |
| 7                 |      |          |                           |                  |             |            |            |            |                |            |                 |          | Contract Total | 28,000.00  |      |          |             |                   |                 |
| 8                 |      |          |                           |                  |             |            |            |            |                |            |                 |          |                |            |      |          |             |                   |                 |
| 9                 |      |          |                           |                  |             |            |            |            |                |            |                 |          |                |            |      |          |             |                   |                 |
| 10                |      |          |                           |                  |             |            |            |            |                |            |                 |          |                |            |      |          |             |                   |                 |
| 11                | Sele | ction Le | gend:                     |                  |             |            |            |            |                |            |                 |          |                |            |      |          |             |                   |                 |
| 12                |      |          |                           |                  |             |            |            |            |                |            |                 |          |                |            |      |          |             |                   |                 |
| 13                | Dep  | artment  | Group: FIRE               |                  |             |            |            |            |                |            |                 |          |                |            |      |          |             |                   |                 |
| 14                |      |          |                           |                  |             |            |            |            |                |            |                 |          |                |            |      |          |             |                   |                 |
| 15                |      |          |                           |                  |             |            |            |            |                |            |                 |          |                |            |      |          |             |                   |                 |

[ADM-AUC-PO-647]

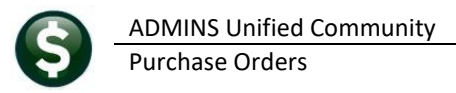

# 3 Added Invoice Address to Report #3600 [Enhancement]

**ADMINS** added an invoice code column and an address column to report # 3600 All POs (in progress + history). To run the report, from the menu, select:

| Report Name                                                          | View       | Report |
|----------------------------------------------------------------------|------------|--------|
| Actions PO's In Progress                                             | Sample     |        |
| 3650-In Progress POs - Summary                                       | Sample     | Run    |
| 3641-In Progress POs - w/ GL Budget Detail                           | Sample     | Run    |
| 3640-In Progress POs - by Status/Approval Code                       | Sample     | Run    |
| leport Categories Open POs                                           | Sample     |        |
| 1 By Vendor 3610-Open POs - Summary                                  | Sample     | Run    |
| 2 By Commodity Item 3611-Open POs - Line Detail                      | Sample     | Run    |
| 3 By Purchase Order 3612-Open POs - GL Line Detail                   | Sample     | Run    |
| 4 By Voucher 3614-Open POs with Vendors on Hold                      | Sample     | Run    |
| 5 By Disbursement 3070-Open POs as of a Date                         | Sample     | Run    |
| 6 By Bids 3624-PO Balances by GL#                                    | Sample     | Run    |
| 7 By Contracts 3630-Open Purchase Orders against this Account        | Sample     | Run    |
| 8 Audit Reports 3676-POs Awaiting Liquidation (Cancellation Request) | Sample     | Run    |
| 3677-POs Denied Liquidation request                                  | Sample     | Run    |
| 3620-Open Pos with Retainage to Pay                                  | Sample     | Run    |
| 3672-Open POs with Expired Bids                                      | Sample     | Run    |
| 3674-Open POs with Expired Contracts                                 | Sample     | Run    |
| Posted POs                                                           | Sample     |        |
| 3622-Posted POs - Summary                                            | Sample     | Run    |
| 3623-Posted POs - Detail                                             | Sample     | Run    |
| 3626-Export all POs [Items not Accounts]                             | Sample     | Run    |
| Other                                                                | Sample     |        |
| 3600-All POs (in progress + history)                                 | Sample     | Run    |
| 2171-Purchase Order Aging Report                                     | Sample     | Run    |
| 381                                                                  | Sample     | Run    |
| 362 Uther                                                            | ample      | Run    |
| 360 3600-All POs (in progress + histor                               | ru) jample | 1000   |

#### Purchase Orders Reports [3 By Purchase Orders] # 3600 All POs (in progress + history)

| A      | в            | С              | D                | E       | F               | G          | н          | 1        | J        | к          | L           | М          | N     | 0                       | Р |
|--------|--------------|----------------|------------------|---------|-----------------|------------|------------|----------|----------|------------|-------------|------------|-------|-------------------------|---|
| PO#    | PO_Date      | Location       | PO_Type          | Vendor# | Vendor_Name     | Department | Encumbered | Retained | Relieved | Balance    | Status      | Entry_User | DCode | Delivery-Address-Name   |   |
| 200967 | A Jan-2024   | In Progress    | Regular          | 000000  |                 | ADM        | 0.00       | 0.00     | 0.00     | 0.00       | Entry Began | WENDY      | 10    | PRESCHOOL - STALL BROOK |   |
| #POs:  | 1            |                |                  |         |                 |            | 0.00       | 0.00     | 0.00     | 0.00       |             |            |       |                         |   |
|        |              |                |                  |         |                 |            |            |          |          |            |             |            |       |                         |   |
| 200968 | 23-Feb-2024  | History        | Regular          | 012369  | GRIZZLY INDUSTR | FIRE       | 356,200.00 | 0.00     | 0.00     | 356,200.00 | Open        | ANTHEA     | THALL | TOWN OF ADMINS          |   |
| #POs:  | 1            |                |                  |         |                 |            | 356,200.00 | 0.00     | 0.00     | 356,200.00 |             |            |       |                         |   |
|        |              |                |                  |         |                 |            |            |          |          |            |             |            |       |                         |   |
| Total: | 2            |                |                  |         |                 |            | 356,200.00 | 0.00     | 0.00     | 356,200.00 |             |            |       |                         |   |
|        |              |                |                  |         |                 |            |            |          |          |            |             |            |       |                         |   |
| )      | Sorted-by :  |                | Vendor# then POr | #       |                 |            |            |          |          |            |             |            |       |                         |   |
| 1      | POs-dated-be | tween: 0101202 | 4 and 03012024   |         |                 |            |            |          |          |            |             |            |       |                         |   |
| 2      | Vendors:     |                | Both             |         |                 |            |            |          |          |            |             |            |       |                         |   |
| 3      |              |                |                  |         |                 |            |            |          |          |            |             |            |       |                         |   |
| 1      |              |                |                  |         |                 |            |            |          |          |            |             |            |       |                         |   |
| 5      |              |                |                  |         |                 |            |            |          |          |            |             |            |       |                         |   |
| 5      |              |                |                  |         |                 |            |            |          |          |            |             |            |       |                         |   |
| 7      |              |                |                  |         |                 |            |            |          |          |            |             |            |       |                         |   |

Figure 1 Before – only the delivery address was shown

| A  | 2      | - I X        | $\sqrt{f_x}$ 20 | 00967            |         |                 |            |            |          |          |            |            |           |         |                         |         |                        |
|----|--------|--------------|-----------------|------------------|---------|-----------------|------------|------------|----------|----------|------------|------------|-----------|---------|-------------------------|---------|------------------------|
|    | А      | в            | С               | D                | E       | F               | G          | н          | 1        | J        | к          | L          | М         | N       | 0                       | Р       | Q                      |
| 1  | PO#    | PO_Date      | Location        | PO_Type          | Vendor# | Vendor_Name     | Department | Encumbered | Retained | Relieved | Balance    | Status     | Entry_Use | r DCode | Delivery-Address        | InvCode | Invoice-Address        |
| 2  | 200967 | A Jan-2024   | In Progress     | Regular          | 000000  |                 | ADM        | 0.00       | 0.00     | 0.00     | 0.00       | Entry Bega | IN WENDY  | 10      | PRESCHOOL - STALL BROOM | 10      | IIIVOICE-Address       |
| 3  | #POs:  | 1            |                 |                  |         |                 |            | 0.00       | 0.00     | 0.00     | 0.00       | 1          |           |         |                         |         | PRESCHOOL - STALL BROC |
| 4  |        |              |                 |                  |         |                 |            |            |          |          |            |            |           |         |                         |         |                        |
| 5  | 200968 | 23-Feb-2024  | History         | Regular          | 012369  | GRIZZLY INDUSTR | RFIRE      | 356,200.00 | 0.00     | 0.00     | 356,200.00 | Open       | ANTHEA    | THALL   | TOWN OF ADMINS          | FIRE    |                        |
| 6  | #POs:  | 1            |                 |                  |         |                 |            | 356,200.00 | 0.00     | 0.00     | 356,200.00 |            |           |         |                         |         |                        |
| 7  |        |              |                 |                  |         |                 |            |            |          |          |            |            |           |         |                         |         |                        |
| 8  | Total: | 2            | 1               |                  |         |                 |            | 356,200.00 | 0.00     | 0.00     | 356,200.00 | 1          |           |         |                         |         | ADMINS FIRE DEPT       |
| 9  |        |              |                 |                  |         |                 |            |            |          |          |            |            |           |         |                         |         |                        |
| 10 |        | Sorted-by :  |                 | Vendor# then PO  | #       |                 |            |            |          |          |            |            |           |         |                         |         |                        |
| 11 |        | POs-dated-be | tween: 010      | 12024 and 030120 | 24      |                 |            |            |          |          |            |            |           |         |                         |         |                        |
| 12 |        | Vendors:     |                 | Both             |         |                 |            |            |          |          |            |            |           |         |                         |         |                        |
| 13 |        |              |                 |                  |         |                 |            |            |          |          |            |            |           |         |                         |         |                        |
| 14 |        |              |                 |                  |         |                 |            |            |          |          |            |            |           |         |                         |         |                        |
| 15 |        |              |                 |                  |         |                 |            |            |          |          |            |            |           |         |                         |         |                        |

Figure 2 After – the Invoice code and Address are shown in columns P and Q

[ADM-AUC-PO-649]

## 4 Screen Labels Changed from Department "Code" to "Group"

**ADMINS** changed "Dept Code" to "Dept Group" on the Entry screens to match the PO entry screen and the prompt. This affected Contract, PO, AP, and GL Report Selection (and job stream) entry screens. Anywhere it had "Dept Code" or "Department Code" became "Dept Group" or "Department Group".

ADMINS Unified Community **Purchase Orders** 

[AUC] 1000-Maintain Chart of Accounts

This distinguishes a "department code" from a "department group". A department code is part of the chart of accounts. **Department Codes are** defined in the Account Elements table and used as a segment of the account.

A department group, as set up in the Department Group Profile screen, is a way to group users by department and set default values for addresses, approval paths, and so on.

The image shows the PO Query screen before and after.

Notice that only the label for the field is changed, not the data.

The example illustrates the change; this change impacted all the screens that previously used "Code" as a label instead of "Group".

| Goto          | Maintain Ch                                                                                 | art of Accounts                              | Last Changed AUCBATCH<br>20-Oct-2023<br>Last Trx in FY |
|---------------|---------------------------------------------------------------------------------------------|----------------------------------------------|--------------------------------------------------------|
| Actions       | FY 2025 Account 1000-135-0000-001-00-00-51000<br>Description SALARIES 1000 GEN<br>135 CHIEF | ERAL FUND                                    | In this chart, the                                     |
| 1-Add Account | 0000<br>001 GENE                                                                            | RAL GOVERNMENT                               | second element                                         |
|               | 00<br>00<br>51000 SA                                                                        | LARIES                                       | "135" is the                                           |
|               |                                                                                             |                                              | Department Code                                        |
|               |                                                                                             |                                              | Department Code.                                       |
| 1011015-0     | Department Group Profile                                                                    |                                              |                                                        |
| Edit Ledge    | rs Purchase Orders Accounts Payable Fixed Assets Human Resources                            | Budget Collections Tax Motor Ex              | cise Misc Billing System Favorites Help                |
| 8 <b>6 5</b>  | м + + м 🦉 🐃 🔾 📾 📴 🛃 🕼                                                                       |                                              |                                                        |
|               | Department                                                                                  | Group Profile                                |                                                        |
| Goto          | Dent Group ETMONES Description                                                              | ETNONCE DEETCE                               |                                                        |
| Actions       |                                                                                             | TINNEE OF THE                                |                                                        |
|               | 1 General 2 PO / AP 3 Collection                                                            | ns 4 Misc. Bill                              |                                                        |
| 7 Add Dept    |                                                                                             |                                              |                                                        |
| 9 Edit Lint   | Purchase Order Defaults                                                                     | Accounts Payable Default                     | S                                                      |
|               | PO Type Regular<br>Approval Path FINANCE_PO FINANCE_OFFICE_PO                               | AP Type P Pagent<br>Approval Path FINANCE_AP | Voucher<br>FINANCE OFFICE_AP                           |
| 5 USEI LISI   | Invoice Address 14 BILLING DEPT                                                             | CCard Approval FINANCE_AP                    | FINANCE OFFICE_AP                                      |
|               | Delivery Address 14 BILLING DEPT                                                            |                                              |                                                        |
|               | Print PO# Prefix FIN- FIN-123456                                                            |                                              |                                                        |
|               | Module Control 3015                                                                         |                                              |                                                        |
|               | Email POs to Departments during Print & Post Enail PO PDF                                   |                                              |                                                        |
|               | E Colte Jou/Delivery Address                                                                | 0 Co to Approval I                           | lath                                                   |
|               | 6 Go to Approval Path                                                                       | 0 G0 t0 Approvar                             | au                                                     |
|               |                                                                                             |                                              |                                                        |
|               |                                                                                             |                                              |                                                        |
|               |                                                                                             |                                              |                                                        |
|               |                                                                                             |                                              |                                                        |
|               |                                                                                             |                                              |                                                        |
|               |                                                                                             |                                              |                                                        |
| ile Edit Led  | gers Purchase Orders Accounts Payable Fixed Assets Human Reso                               | urces Budget Collections Tax N               | Notor Excise Misc Billing System Favorites             |
| b 🖻 🧧         | би++) 🎇 🖷 🖓 🖬 🕼                                                                             |                                              |                                                        |
|               | P0 # 200951                                                                                 | - Posted ITRAINING                           | KFOR                                                   |
| Goto          | Vendor Code 027497 01                                                                       |                                              | Deliver To 10 ODMING MEMODITOL COLI                    |
|               | OMOZON CODITIOL CEDVICEC Via Email DO Date                                                  | 11 JUL - 2024 FY 2025                        | Invoice To 14 BTI I TNC DEPT                           |

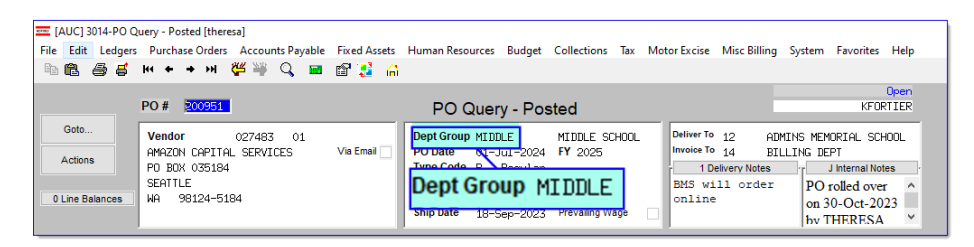

Dept Code MIDDLE

Ship Date 18-Sep-2023 Prevailing W

[ADM-AUC-PO-648]

J Internal Notes

on 30-Oct-2023

PO rolled over

by THERESA

1 Delivery Notes

BMS will order online

#### Login to the Training Area [Enhancement] 5

Actions

0 Line Balances

PO BOX 035184

98124-5184

SEATTLE

uо

ADMINS provides a training area, which is a replica of the modules available on the live AUC application. (The data in the training mode is refreshed on demand overnight by the superuser or on a regular basis, determined by each site.)

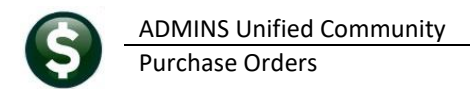

#### See <u>SY-175 Copy Live to Training</u> in the Help Reference Library for details.

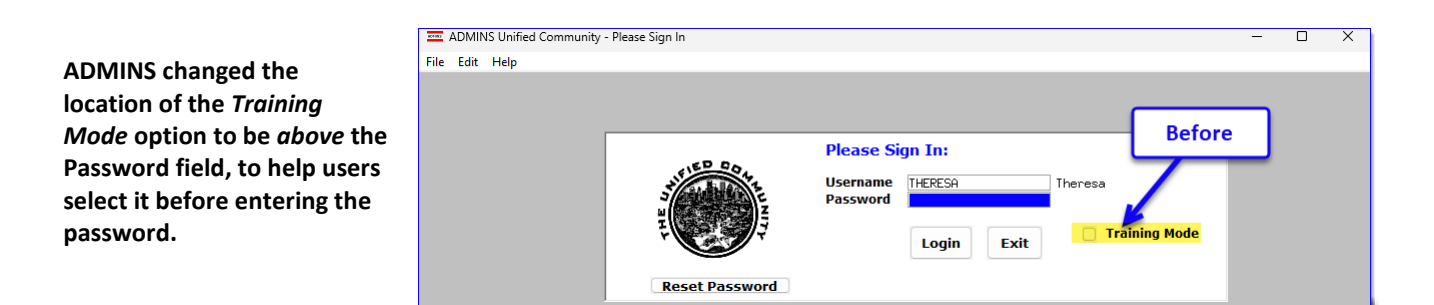

To access the Training area, select the **O** Yes option before typing in the password. After entering the password, you cannot switch the radio button for this session.

(The default is **O No**; typing the password and **{Enter}** will go to **Live**).

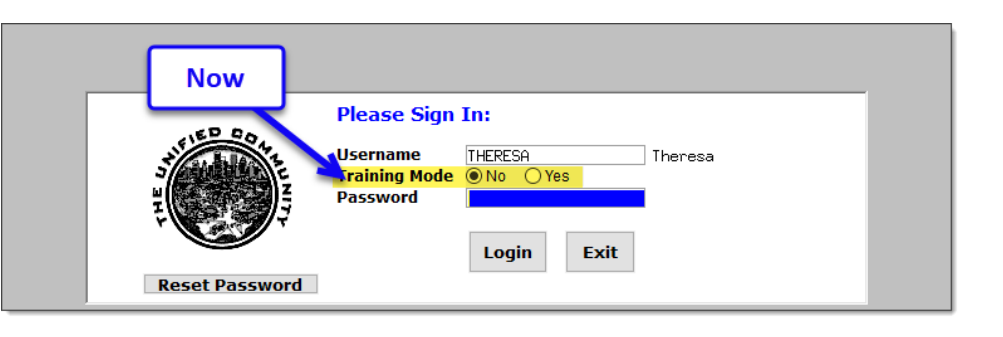

To proceed to Training mode, click on Yes. The prompt will default to Yes if the Training mode radio button is **O** Yes, and will go straight to training by pressing **{Enter}** (without clicking on any button).

Press No to log in to live.

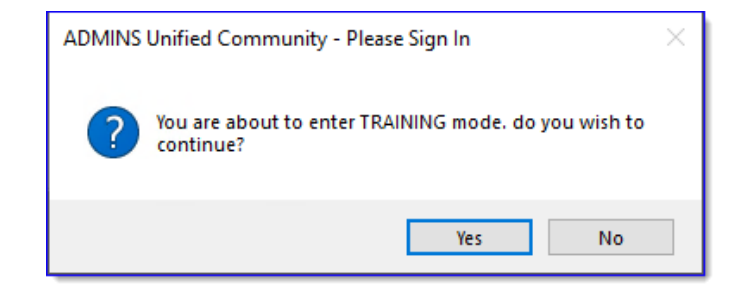

[ADM-AUC-SY-8323]

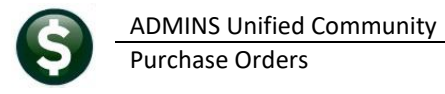

# 6 Email Address Checking [Enhancement]

When a prompt **requires** an Email or a button triggers a prompt that **requires** for an email address (which is mandatory, not optional), it will verify if it follows a valid email format.

| For example,       |
|--------------------|
| "xxx@cccc.domain". |

Here is an example of the error that will appear if an invalid email address is detected:

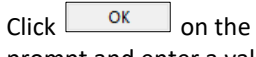

prompt and enter a valid email address on the Required field.

| The system does not check if an <b>Optional</b> |
|-------------------------------------------------|
| field contains a valid email address. In this   |
| example, there is no error message even         |
| though the email address is invalid. No         |
| email will be sent.                             |

| Ledgers Help R                                       | eference Library                                      |         |
|------------------------------------------------------|-------------------------------------------------------|---------|
| Reference Card                                       | View Send Last Run Date Run Time                      |         |
| G -100 Finance User Help Documents Index             | View Fmail 04-Sec-2023 (09:47:50.87                   |         |
| ACCOUNT MAINTENANCE                                  |                                                       |         |
| GL-120 Account Elements                              | View Email Second 24.46                               |         |
| [AUC] 27000-Ledgers Help Reference Library [theresa] |                                                       |         |
| Sending Reference via Email                          |                                                       |         |
| Optional: Enter Contact Name                         |                                                       |         |
| Optional: Enter Note                                 |                                                       |         |
| Optional: Enter Note                                 |                                                       |         |
| Required: Enter Email Address Laura                  |                                                       |         |
| Required: Enter Email Ad                             | Idress Laura Clear All                                |         |
| SL-260 Back Table                                    | View Email 15-1-1-2021 14:25-46 65                    |         |
| GL-265 Tenlementing a New Rank Account               | View Email 15-101 2011 (1-13) (1-13)                  |         |
| JOURNAL ENTRY                                        | AUC] 27000-Ledgers Help Reference Library [theresa] X |         |
| GL-270 Enter One - Time Journal Entries              | View Email 15-Febr                                    |         |
| GL-280 Budget Transfer Journals                      | View Email 15-Jul                                     |         |
| GL-290 Enter Recurring Journal Entries               | View Email 15-Jul:                                    |         |
| GL-300 Journal Entry Notes                           | View Email 15-Jul                                     |         |
| GL-310 Upload Journal Entry                          | View Email 05-Dec-                                    |         |
| GL-320 Hdd Httachments to Unetime Journal Entries    | View Email 15-Jul                                     |         |
| GL-330 How to Transfer a Journal Entry to apother II | Vew Email 21-h0g                                      |         |
| POSITNG                                              |                                                       |         |
|                                                      |                                                       |         |
| Invai                                                | ia Email address format someone@someplace             | .domain |
|                                                      |                                                       |         |

| Task 4566: Statement of Account                            |                                             | × |
|------------------------------------------------------------|---------------------------------------------|---|
| Statement of Association                                   |                                             |   |
| Optional: Enter Emai                                       | I Address Laura                             |   |
| Optional. Lines                                            |                                             | ] |
| Optional: Enter Email Note 2                               |                                             | 1 |
| Optional: Enter Email Note 3                               |                                             | j |
| Optional: Enter Email Note 4                               |                                             |   |
| Run as ○ Preview ○ Print ④<br>If Printing use Duplex ⊚ Yes | ) PDF<br>O No<br>Lookup OK Cancel Clear All |   |

[ADM-AUC-SY-8331]